## **PowerDVD Upgrade**

## Πώς να αναβαθμίσετε το PowerDVD8 σε PowerDVD10

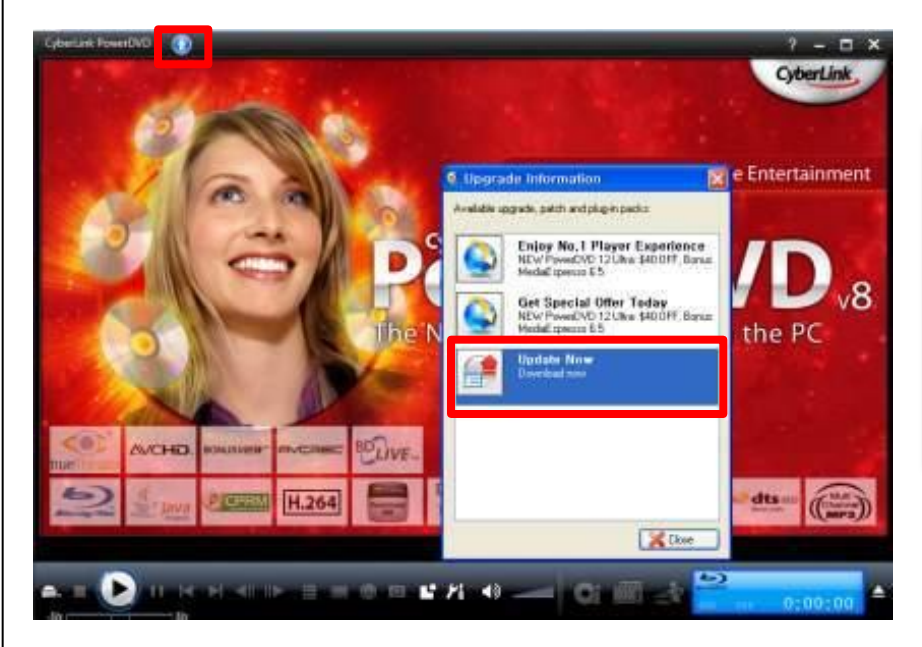

- 1. Άνοιγμα του PowerDVD
- 2. Κλικ 🗿 στο άνω μέρος της σελίδας και επιλέξατε το "Update new"

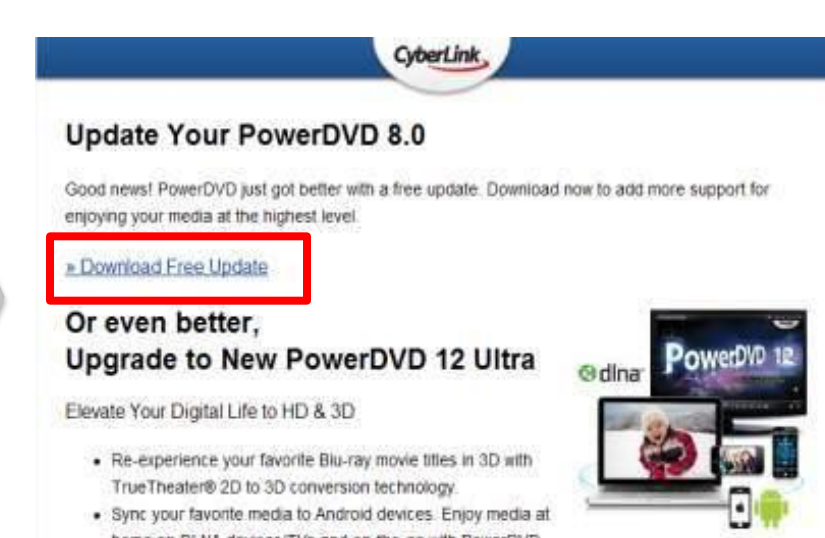

home on DLNA devices/TVs and on-the-go with PowerDVD

1. Κλικ στο 'Download Free Update' στην σελίδα της Cyberlink

2. Κατεβάστε το αρχείο αναβάθμισης και εγκαταστήστε το.